# O trabalho de recensão assistido por computador

Professora: Raquel Cardoso de Castro

Ementa: o mini-curso pretende apresentar muito brevemente o software livre Kdiff3 como ferramenta de apoio no trabalho de recensão. O software KDiff3 possibilita a comparação entre textos, apontando eventuais diferenças e permite também a alteração dos textos comparados. O mini-curso apresentará: como instalar o software; uma breve introdução à sua configuração; como abrir arquivos e realizara a comparação de textos e como trabalhar as diferenças entre os textos.

# Instalação

• Instalação do Kdiff3 no windows

Entrar no sítio Internet do Kdiff3 - http://kdiff3.sourceforge.net/ e clicar em downloads.

| News                                                                              | Current version: 0.9.92 (2007-04-15)                                                                                                    |
|-----------------------------------------------------------------------------------|----------------------------------------------------------------------------------------------------|
| <u>Screenshots</u>                                                                | Author: Joachim Eibl                                                                                                    |
| Licence: GPL                                                                      | Please write me your suggestions for KDiff3. ( <u>Tracker</u> , <u>Mailinglist</u> )                                                                                                    |
| Documentation                                                                     | KDiff3 is a program that                                                                                                    |
| Questions and Answers<br>Abstract (PDF)<br>KDiff3 on Debian<br>Donations<br>Links | <ul> <li>compares or merges two or three text input files or directories,</li> <li>shows the differences line by line and character by character (!),</li> <li>provides an automatic merge-facility and</li> <li>an integrated editor for comfortable solving of merge-conflicts,</li> <li>supports Unicode, UTF-8 and other codecs, autodetection via byte-order-mark "BOM"</li> <li>supports KIO on KDE (allows accessing ftp, sftp, fish, smb etc.),</li> </ul>                                                                                             |
|                                                                                   | <ul> <li>Printing of differences,</li> <li>Manual alignment of lines,</li> <li>Automatic merging of version control history (\$Log\$),</li> <li>and has an intuitive graphical user interface.</li> <li>Windows-Explorer integration Diff-Ext-for-KDiff3 - shell extension included in installer (originally by Sergey Zorin: see also Diff Ext)</li> <li>KDE-Konqueror service menu plugin</li> <li>Simplified integration with IBM-Rational-Clearcase for Windows (Details).</li> <li>Read what else is special in a short <u>abstract (PDF)</u>.</li> </ul> |

Clicar no arquivo exe apontado na ilustração abaixo, e, após baixar o arquivo inteiro, executá-lo.

| Release (date)    | Filename                              | Size (bytes) | Downloads | Architecture               | Туре                       |
|-------------------|---------------------------------------|--------------|-----------|----------------------------|----------------------------|
|                   |                                       |              |           |                            |                            |
| 0.9.92 💼 (2007-0- | 415 13:28)                            |              |           |                            |                            |
|                   | KDiff3-0.9.92-2.zip 💼                 | 7763873      | 26397     | i386                       | .zip                       |
|                   | kdiff3-0.9.92-OpenSuSE10.2-1.i386.rpm | 1783190      | 3542      | i386                       | .rpm                       |
|                   | kdiff3-0.9.92-Qt4-Mac-Universal.zip 🐚 | 6612504      | 4194      | Mac Universal<br>(PPC/x86) | .zip                       |
|                   | kdiff3-0.9.92.tar.gz 🐚                | 2220173      | 10418     | Platform-Independent       | Source .gz                 |
| •                 | KDiff3Setup_0.9.92-2.exe              | 7344972      | 68129     | i386                       | .exe (32-bit<br>Windows) ● |

• Instalação do Kdiff3 no Linux

Abrir o menu aplicações e selecionar ADICIONAR/REMOVER:

| - Aplicações | Locais     | Sistema  | <b>e</b>            | ?         |
|--------------|------------|----------|---------------------|-----------|
| 🔝 Acessórios |            | •        |                     |           |
| 🙀 Escritório |            | •        |                     |           |
| 🎯 Ferramenta | as do Sist | ema 🕨    | /ídeos              | Mús       |
| 🌀 Google Des | sktop      | •        |                     |           |
| 🔏 Gráficos   |            | •        |                     |           |
| lnternet     |            | •        | hagens              | Docum     |
| 💽 Jogos      |            | •        |                     |           |
| 🕌 Outras     |            | •        | <u>また</u> 」<br>Rada |           |
| 🖋 Programaç  | ão         | •        | heue                |           |
| 🗓 Som & Víd  | eo         | •        |                     |           |
| 🖉 Wine       |            | •        |                     |           |
| Adicionar/R  | emover     |          |                     |           |
|              |            | Instalar | e remov             | er aplica |
|              |            | -        |                     | -         |

Digitar o nome do programa (Kdiff3) no campo de pesquisa, selecionar o programa e depois clicar em aplicar.

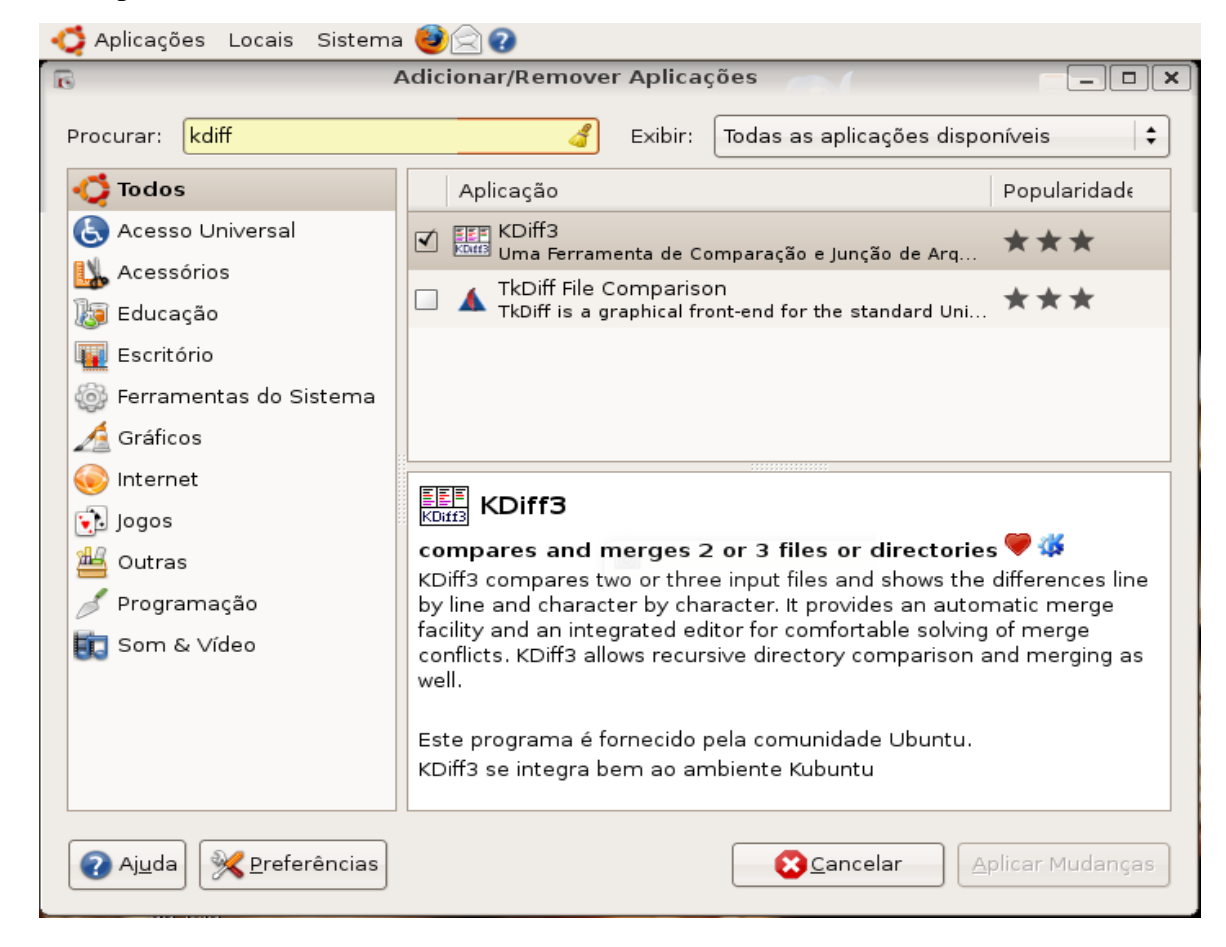

# Configurações

Instalado o Kdiff, este aparecerá no menu iniciar do windows e no menu aplicações do linux.

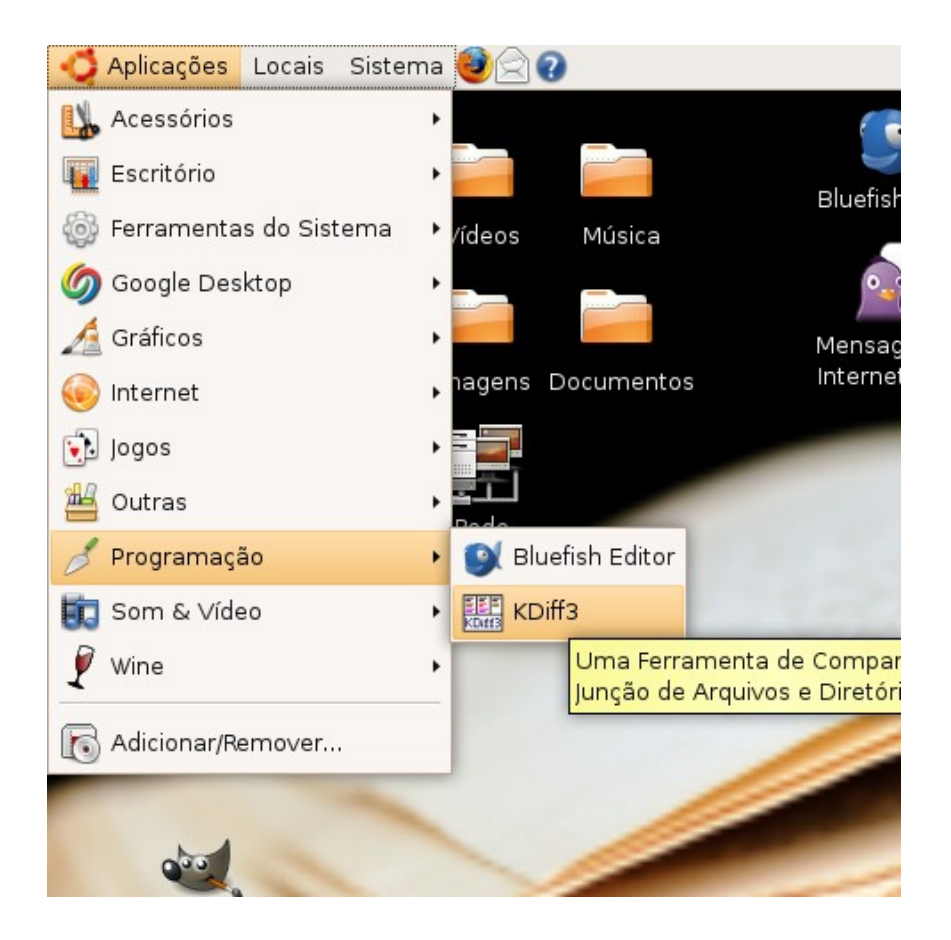

A interface é bastante amigável e intuitiva. Logo ao se abrir o programa, aparece uma janela para seleção dos arquivos a serem comparados.

|                   | kdiff3                        | ×                                   |
|-------------------|-------------------------------|-------------------------------------|
| A (Base):         | T                             | <u>A</u> rquivo <u>D</u> iretório   |
| В:                | <b>▼</b>                      | A <u>r</u> quivo D <u>i</u> retório |
| C (Opcional):     |                               | Arguivo Dir <u>e</u> tório          |
| □ <u>M</u> esclar | <u>T</u> rocar/Copiar Nomes ▼ |                                     |
| Saída (opcional): | <b>▼</b>                      | Arquivo Diret <u>ó</u> rio          |
| Co <u>n</u> figu  | ar <u>O</u> K                 | <u>C</u> ancel                      |

É importante lembrar que os programas que fazem comparação, como o Kdiff, o Winmerge, entre outros, geralmente, só aceitam arquivos em formato txt.

Selecionados os arquivos, serão abertas duas janelas confrontando os textos escolhidos,

como demonstra a ilustração abaixo:

| 😋 Aplicações Locais Sistema 🕹 🔄 🕢                                                                                                    | Murilo 🐟 💋 🛒 🔛 🕪 Seg 26 Mai, 21:1                                 |
|----------------------------------------------------------------------------------------------------|-------------------------------------------------------------------|
| /machado1 <->                                                                                                    | /machado2 - KDiff3 🛛 📃 🗖                                          |
| <u>F</u> ile <u>E</u> dit <u>D</u> iretório <u>M</u> ovimento Visão das D <u>i</u> ferenças Mes <u>c</u> lar Janela <u>S</u> ettings <u>H</u> el | p                                                                 |
|                                                                                                    | AUTO 123                                                          |
|                                                                                                    |                                                                   |
| A: /home/murilo/machado1 Linha de topo 1                                                                                                    | B: //home/murilo/machado2                                         |
| 01 BONS AMIGOS                                                                                                    | 01 BONS AMIGOS                                                    |
| 02<br>02 Departer of the person of the of the set period                                                                                         | 02<br>03 Departer es que ressuer enires es que es têm sem redi    |
| 04 Porque amigo não se pede, não se compra, nem se vende.                                                                                        | 04 Porque amigo não se pede.                                      |
|                                                                                                    | 05 Não se compra.                                                 |
|                                                                                                    | 06 Nem se vende.                                                  |
| 05 Amigo a gente sente!                                                                                                    | 07 Amigo a gente sente!                                           |
| 05 Benditos os que sofrem por amigos, os que falam com o o                                                                                       | 08<br>D9 Benditos os que sofrem nor amigos, os que falam com o ol |
| <ul> <li>08 Porque amigo não se cala, não guestiona, nem se rende.</li> </ul>                                                                    | 10 Porque amigo não se cala, não guestiona, nem se rende.         |
| 09 Amigo a gente entende!                                                                                                    | 11 Amigo a gente entende!                                         |
| 10                                                                                                    | 12                                                                |
| Benditos os que guardam amigos, os que entregam o ombro                                                                                          | 13 Benditos os que guardam amigos, os que entregam o ombro        |
| 12 Porque amigo sorre e chora.                                                                                                    | 14 Porque amigo soire e chora.                                    |
| 14                                                                                                    | 16                                                                |
| 15 Benditos sejam os amigos que acreditam na tua verdade ou                                                                                      | 17 Benditos sejam os amigos que acreditam na tua verdade ou       |
| 16 Porque amigo é a direção.                                                                                                    | 18 Porque amigo é a direção.                                      |
| 17 Amigo é a base quando falta o chão!                                                                                                    | 19 Amigo é a base quando falta o <mark>sol</mark> o!              |
| 18<br>19 Benditos sejam todos os amigos de raízes verdadeiros                                                                                    | 20<br>21 Benditos sejam todos os amigos de raízes, verdadeiros    |
| 20 Porque amigos são herdeiros da real sagacidade.                                                                                               | 22 Porque amigos são herdeiros da real sagacidade.                |
| 21 Ter amigos é a melhor cumplicidade!                                                                                                    | 23 Ter amigos é a melhor cumplicidade!                            |
| 22                                                                                                    | 24                                                                |
| 23 Há pessoas que choram por saber que as rosas têm espinho                                                                                      | 25 Há pessoas que choram por saber que as rosas têm espin         |
| 24 Machado de Assis                                                                                                    | 27 Machado de Assis                                               |
| 26                                                                                                    | 28                                                                |
|                                                                                                    |                                                                   |

Se o texto apresentar problemas na acentuação, como por exemplo: ao invés de aparecer são , aparecer sA~o ; ou apresentar fonte muito pequena; ou pano de fundo do texto muito claro; é preciso abrir os arquivos novamente, dessa vez, atentando para a configuração.

Se nada disso ocorreu, você pode pular para a próxima etapa.

Para configurar o Kdiff, basta clicar sobre o botão CONFIGURAR, na janela de abertura dos arquivos:

|                    | kdiff3                        |   | ×                                   |
|--------------------|-------------------------------|---|-------------------------------------|
| A (Base):          | file:///home/murilo/machado1  | - | <u>A</u> rquivo <u>D</u> iretório   |
| В:                 | file:///home/murilo/machado2  | - | A <u>r</u> quivo D <u>i</u> retório |
| C (Opcional):      |                               | - | Arguivo Dir <u>e</u> tório          |
| <u>M</u> esclar    | <u>T</u> rocar/Copiar Nomes ▼ |   |                                     |
| Saída (opcional):  |                               | - | Arq <u>u</u> ivo Diret <u>ó</u> rio |
| ● Co <u>n</u> figu | аг <u>О</u> К                 |   | <u>C</u> ancel                      |

Depois de clicar em CONFIGURAR, uma nova janela se abre onde é possível determinar as configurações do Kdiff. Vejamos alguns elementos importantes.

Primeiro, quanto à acentuação, é preciso selecionar CONFIGURAÇÕES REGIONAIS e alterar para a codificação do texto base (caso tenha dúvidas sobre o que é a codificação, recomendo visitar a wikipedia, onde se encontra um bom resumo explicativo <u>http://pt.wikipedia.org/</u>). No caso do exemplo utilizado aqui, o poema de Machado de Assis foi salvo em UTF-8.

|                                                                                                    | Configure - KDiff3                                             |                        |                                      |
|----------------------------------------------------------------------------------------------------|----------------------------------------------------------------|------------------------|--------------------------------------|
|                                                                                                    | Configurações Regionais                                        |                        |                                      |
| Font                                                                                                    | 🕱 Utilizar a mesma codificação para tudo:                      |                        |                                      |
| <u>en</u>                                                                                                    | Nota: A codificação local é"UTF-8"                             |                        |                                      |
| Cor                                                                                                    | Codificação de Arquivo para A:                                 | Unicode, 8 bit (UTF-8) | ▼ X Au <u>t</u> o-Detectar o Unicode |
|                                                                                                    | Codificação de Arquivo para B:                                 | Unicode, 8 bit (UTF-8) | 🔻 🔀 Auto-D <u>e</u> tectar o Unicode |
| Editor                                                                                                    | Codificação de Arquivo para C:                                 | Unicode, 8 bit (UTF-8) | 🔻 🕱 Auto-Detecta <u>r</u> o Unicode  |
|                                                                                                    | Codificação de Arquivo para Mesclagem de Resultado e Gravação: | Unicode, 8 bit (UTF-8) | 🔽 🔀 Seleção Automática               |
| Diff                                                                                                    | Codificação de Arquivo dos Arquivos de Pré-processamento:      | Unicode, 8 bit (UTF-8) | <b></b>                              |
|                                                                                                    | 🗌 Idioma da Direita para a Esquerda                            |                        |                                      |
| Masslar                                                                                                    |                                                                |                        |                                      |
| Mescial                                                                                                    |                                                                |                        |                                      |
|                                                                                                    |                                                                |                        |                                      |
| Mesclagem de Diretorio                                                                                                    |                                                                |                        |                                      |
| <b>2</b>                                                                                                    |                                                                |                        |                                      |
| Configurações Regionais                                                                                                    |                                                                |                        |                                      |
| a a construction of the second second |                                                                |                        |                                      |
| Integração                                                                                                    |                                                                |                        |                                      |
|                                                                                                    |                                                                |                        |                                      |
|                                                                                                    |                                                                |                        |                                      |
|                                                                                                    |                                                                |                        |                                      |
| <u>H</u> elp <u>D</u> efaults                                                                                                    |                                                                |                        | OK Apply Cancel                      |

Em relação aos elementos visuais do texto, é possível escolher a fonte, ou melhor, o tipo (ariel, times, freemono etc), o tamanho e os efeitos (negrito, itálico etc).

|                                                                                              |                                                                                                    | Configure - KDiff3        |                                                                                                    | ×                          |
|----------------------------------------------------------------------------------------------|----------------------------------------------------------------------------------------------------|---------------------------|----------------------------------------------------------------------------------------------------|----------------------------|
|                                                                                              | Fonte de Saída do Editor & Diff                                                                                                    | F                         |                                                                                                    |                            |
| Font                                                                                         | Font:                                                                                                    | Font style:               | Size:                                                                                                    |                            |
| Cor<br>Editor<br>Diff<br>Mesclar<br>Mesclar<br>Mesclar<br>Mesclar<br>Configurações Regionais | Andale Mono<br>Binary O1s BRK<br>Binary BRK<br>Binary X O1s BRK<br>Binary X BRK<br>Bit Blocks TTF BRK<br>Bit Blocks TTF BRK<br>Bit Blocks TTF BRK<br>Bit Blocks TTF BRK<br>Bit Blocks TTF BRK<br>Bit Blocks TTF BRK<br>DejaVu Sans Mono<br>Courier 10 Pitch<br>Courier New<br>DejaVu Sans Mono<br>FreeMono<br>Head Ding Maker BRK<br>Monospace<br>TiwgMono<br>TiwgTypewriter<br>Unresponsive BRK<br>Zelda DX TT BRK | The Quick Brown Fox Jumps | IO           11           12           13           14           15           16           17           18           19           20           22           24           26           28           32           48           Over The Lazy Dog |                            |
| Help Defaults                                                                                |                                                                                                    |                           | QK                                                                                                    | <u>Apply</u> <u>Cancel</u> |

Quanto às cores, também é possível alterar a cor de pano de fundo do texto, pode-se escolher um fundo escuro ou claro, pode-se escolher a cor de realce das diferenças entre os textos, e a cor de cada texto.

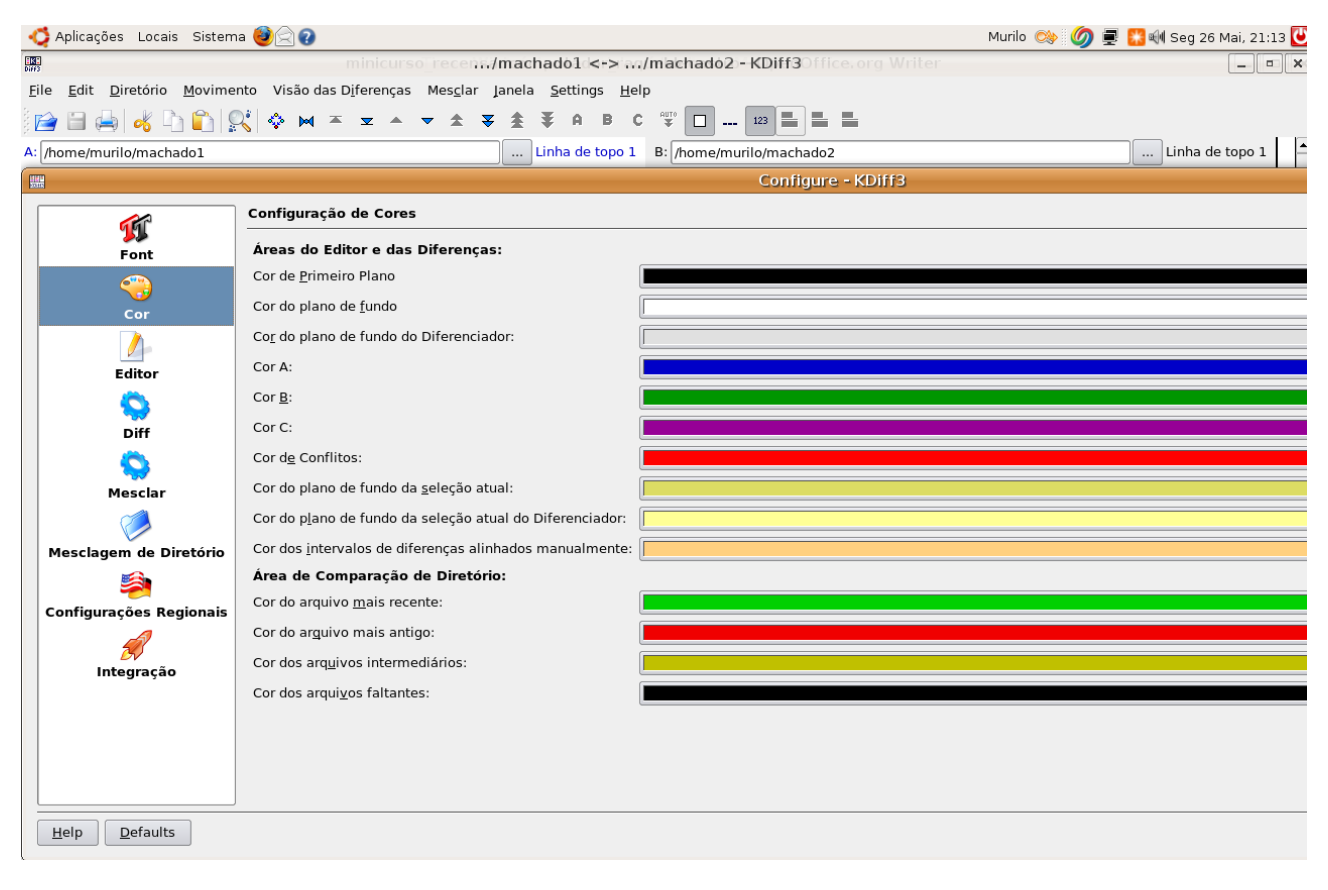

# **Comparando textos**

Ao comparar dois textos, o Kdiff possibilita percorrer cada diferença, para isso bastando clicar sobre a seta, como demonstra a ilustração abaixo:

| - 🎝 Aplicações Loca                                          | ais Sistema 🥹 🔿 🕢                                                                                                    |                      | Murilo 🐟 💋 🛒 🎇 ᆐ Seg 26 Mai, 21:24 🕻                                                                                                    |
|--------------------------------------------------------------|----------------------------------------------------------------------------------------------------|----------------------|----------------------------------------------------------------------------------------------------|
| IK:                                                          | /machado1 <->                                                                                                    | /mach                | ado2 - KDiff3 📃 🔍 🗶                                                                                                    |
| <u>F</u> ile <u>E</u> dit <u>D</u> iretório                  | o <u>M</u> ovimento Visão das D <u>i</u> ferenças Mes <u>c</u> lar Janela <u>S</u> ettings <u>H</u> el                  | р                    |                                                                                                    |
| ) 📄 🗎 📥 😽 I                                                  | <u>````````````````````````````````````</u>                                                                             | ₽UT0<br>¥            | 123                                                                                                    |
| A: /home/murilo/mac                                          | hado1 Linha de topo 1                                                                                                   | B: /ho               | me/murilo/machado2 Linha de topo 1                                                                                                    |
| 01 BONS AMI                                                  | GOS                                                                                                    | 01<br>02             | BONS AMIGOS                                                                                                    |
| 03 Abençoado<br>04 Porque an                                 | os os que possuem amigos, os que os têm sem pedi<br>migo não se pede, não se compra, nem se vende.                      | 03<br>04<br>05<br>06 | Abençoados os que possuem amigos, os que os têm sem pedi<br>Porque amigo não se pede.<br>Não se compra.<br>Nem se vende.                         |
| 05 Amigo a (<br>06                                           | gente sente!                                                                                                    | 07<br>08             | Amigo a gente sente!                                                                                                    |
| 07 Benditos<br>08 Porque au                                  | os que sofrem por amigos, os que falam com o ol<br>migo não se cala, não questiona, nem se rende.                       | 09<br>10             | Benditos os que sofrem por amigos, os que falam com o ol<br>Porque amigo não se cala, não questiona, nem se rende.                               |
| 10<br>11                                                     | gente entende:                                                                                                    | 12                   | Amigo a gente entende!                                                                                                    |
| 12 Porque a                                                  | os que guardam amigos, os que entregam o ombro<br>migo sofre e chora.                                                   | 13                   | Benditos os que guardam amigos, os que entregam o ombro<br>Porque amigo sofre e chora.                                                           |
| 13 Amigo não<br>14                                           | o tem hora pra consolar!                                                                                                | 15<br>16             | Amigo não tem hora para consolo!                                                                                                    |
| 15 Benditos<br>16 Porque an                                  | sejam os amigos que acreditam na tua verdade ou<br>migo é a direção.                                                    | .17<br>18            | Benditos sejam os amigos que acreditam na tua verdade ou<br>Porque amigo é a direção.                                                            |
| 17 Amigoéa<br>18                                             | a base quando falta o <u>cha</u> o!                                                                                     | 19<br>20             | Amigo é a base quando falta o <u>sol</u> o!                                                                                                    |
| 19   Benditos     20   Porque and     21   Ter amigon     22 | sejam todos os amigos de raizes, verdadeiros.<br>migos são herdeiros da real sagacidade.<br>os é a melhor cumplicidade! | 21<br>22<br>23<br>24 | Benditos sejam todos os amigos de raízes, verdadeiros.<br>Porque amigos são herdeiros da real sagacidade.<br>Ter amigos é a melhor cumplicidade! |
| Saída: /home/murilo/                                         | machado2                                                                                                    |                      | Codificação da gravação: Codificador de B: UTF-8                                                                                                 |

O Kdiff também possibilita mesclar os arquivos, e, para isso é preciso selecionar MESCLAR no menu e depois selecionar MESCLAR ARQUIVOS.

| Bile Edit Diretório Movimento Visão das Diferenças Mesçlar Janela Settings Help         Eile Edit Diretório Movimento Visão das Diferenças Mesçlar Janela Settings Help         Imachadol Construint         Imachadol Construint                                                                                                    | ×   |
|----------------------------------------------------------------------------------------------------|-----|
| Eile Edit Diretório Movimento Visão das Diferenças Mesçlar Janela Settings Help         Eile Edit Diretório Movimento Visão das Diferenças Mesçlar Janela Settings Help         Image: Settings Help         Image: Settings Help                                                                                                    |     |
| A: [nome/murilo/machado1       Linha de topo 1         BONS AMIGOS       01         BONS AMIGOS       02         Abençoados os que possuem amigos, os que os têm sem pedi       03         Porque amigo não se pede, não se compra, nem se vende.       04                                                                                                    |     |
| A: [home/murilo/machado1 Linha de topo 1 B: [home/murilo/machado2 Linha de topo 1 02 02 02 02 02 02 02 02 02 02 02 02 02                                                                                                    |     |
| 01     BONS AMIGOS     01     BONS AMIGOS       02     02     02     02       03     Abençoados os que possuem amigos, os que os têm sem pedi     03       04     Porque amigo não se pede, não se compra, nem se vende.     04       04     Porque amigo não se pede, não se compra, nem se vende.     04                                                                                                    |     |
| 02     02       03     Abençoados os que possuem amigos, os que os têm sem pedi 03     Abençoados os que possuem amigos, os que os têm sem pedi 03       04     Porque amigo não se pede, não se compra, nem se vende.     04       05     Não se compra.                                                                                                    | ш.  |
| 06 Nem se vende.                                                                                                    | 1   |
| 05 Amigo a gente sente! 07 Amigo a gente sente!                                                                                                    | 88  |
| 06     08       07     Benditos os que sofrem por amigos, os que falam com o ol 09     Benditos os que sofrem por amigos, os que falam com o       08     Porque amigo não se cala, não questiona, nem se rende.     10       09     Amigo a gente entende!     11       10     12                                                                                                    | 1   |
| 11 Benditos os que guardam amigos, os que entregam o ombro 13 Benditos os que guardam amigos, os que entregam o ombr                                                                                                    |     |
| 12     Porque amigo sotre e chora.     14     Porque amigo sotre e chora.       13     Amigo não tem hora pra consolar!     15     Amigo não tem hora para consolo!                                                                                                    | ш.  |
| 14 16                                                                                                    |     |
| <ol> <li>Benditos sejam os amigos que acreditam na tua verdade ou 17</li> <li>Benditos sejam os amigos que acreditam na tua verdade</li> <li>Borque amigo é a direcão</li> <li>Borque amigo é a direcão</li> </ol>                                                                                                    | 4   |
| 17     Anigo é a base quando falta o chão!     19     Anigo é a base quando falta o solo!                                                                                                    |     |
| 18     20       19     Benditos sejam todos os amigos de raízes, verdadeiros.     21       20     Porque amigos são herdeiros da real sagacidade.     22       21     Ter amigos é a melhor cumplicidade!     23                                                                                                    |     |
| Salda://home/murilo/marbado2                                                                                                    | TTE |
| Councação da gravação. Councador de D. On O                                                                                                    |     |
| BONS ANTGOS                                                                                                    |     |
| BONS AMIGOS                                                                                                    |     |
| BONS AMIGOS  Conflito de Mesclagem> Conflito s - KDiff3                                                                                                    |     |
| BONS AMIGOS     Conflitos - KDiff3 x       * Conflito de Mesclagem><br>Amigo a gente sente!     Número total de conflitos:5                                                                                                    |     |
| BONS AMIGOS       Conflitos - KDiff3 ×         * Conflito de Mesclagem><br>Amigo a gente sente!       Número total de conflitos:5         Benditos os que sofrem por amigos, os que falam com o olhar.<br>Porque amigo não se cala, não questiona, nem se rende.<br>Amigo a gente entende!       Número de conflitos resolvidos automaticamente: 0<br>Número de conflitos não resolvidos: 5                                                                                                    |     |
| BONS AMIGOS         ?       KConflito de Mesclagem><br>Amigo a gente sente!         Benditos os que sofrem por amigos, os que falam com o olhar.<br>Porque amigo não se cala, não questiona, nem se rende.<br>Amigo a gente entende!         ? <conflito de="" mesclagem="">         ?       <conflito de="" mesclagem=""></conflito></conflito>                                                                                                    |     |
| <ul> <li>BONS AMIGOS</li> <li>Conflito de Mesclagem&gt;         Amigo a gente sente!         Benditos os que sofrem por amigos, os que falam com o olhar.         porque amigo não se cala, não questiona, nem se rende.         Amigo a gente entende!         Vúmero de conflitos resolvidos automaticamente: 0         Número de conflitos não resolvidos: 5         Vúmero de conflitos não resolvidos: 5         Vímero de conflitos não resolvidos: 5         Vímero de conflitos não resolvidos: 5         Vímero de conflitos não resolvidos: 5         Vímero de conflitos não resolvidos: 5         Vímero de conflitos não resolvidos: 5         Vímero de conflitos não resolvidos: 5         Vímero de conflitos de Mesclagem&gt;         R         Vímero de conflitos de Mesclagem&gt;         R         Vímero de conflitos de Mesclagem&gt;         R         Vémero de conflitos de Mesclagem&gt;         R         Vémero de conflitos de Mesclagem&gt;         R         Vémero de conflitos de Mesclagem&gt;         R         Vémero de conflitos de Mesclagem&gt;         R         Vémero de conflitos de Mesclagem&gt;         R         Vémero de conflitos de Mesclagem&gt;         R         Vémero de conflitos de Mesclagem&gt;         R         Vémero de c</li></ul> |     |
| BONS AMIGOS SConflito de Mesclagem><br>Amigo a gente sente! Benditos os que sofrem por amigos, os que falam com o olhar.<br>Porque amigo não se cala, não questiona, nem se rende.<br>Amigo a gente entende! Vidmero de conflitos:5<br>Número de conflitos resolvidos automaticamente: 0<br>Número de conflitos resolvidos: 5 Conflito de Mesclagem><br>Porque amigo sofre e chora.<br>Conflito de Mesclagem> Benditos sejam os amigos que acreditam na tua verdade ou te apontam a realidade.<br>Porque amigo é a direção. Conflito de Mesclagem> Benditos sejam os amigos de raízes, verdadeiros.<br>Porque amigos é a melhor cumplicidade! Conflito de Mesclagem>                                                                                                    |     |
| BONS AMIGOS Conflito de Mesclagem><br>Amigo a gente sente! Benditos os que sofrem por amigos, os que falam com o olhar.<br>Porque amigo não se cala, não questiona, nem se rende.<br>Amigo a gente entende! Conflito de Mesclagem><br>Porque amigo sofre e chora.<br>Conflito de Mesclagem><br>Porque amigo sofre e chora.<br>Conflito de Mesclagem> Benditos sejam os amigos que acreditam na tua verdade ou te apontam a realidade.<br>Porque amigo é a direção.<br>Conflito de Mesclagem> Benditos sejam todos os amigos de raízes, verdadeiros.<br>Porque amigos são herdeiros da real sagacidade.<br>Ter amigos é a melhor cumplicidade! Conflito de Mesclagem (Apenas espaços em branco)> Mochedo da Assia                                                                                                    |     |

Efetuada a mescla de arquivos, se abrirão diversas possibilidades, como, prevalecer as mudanças do texto A ou B, por exemplo, entre outras.

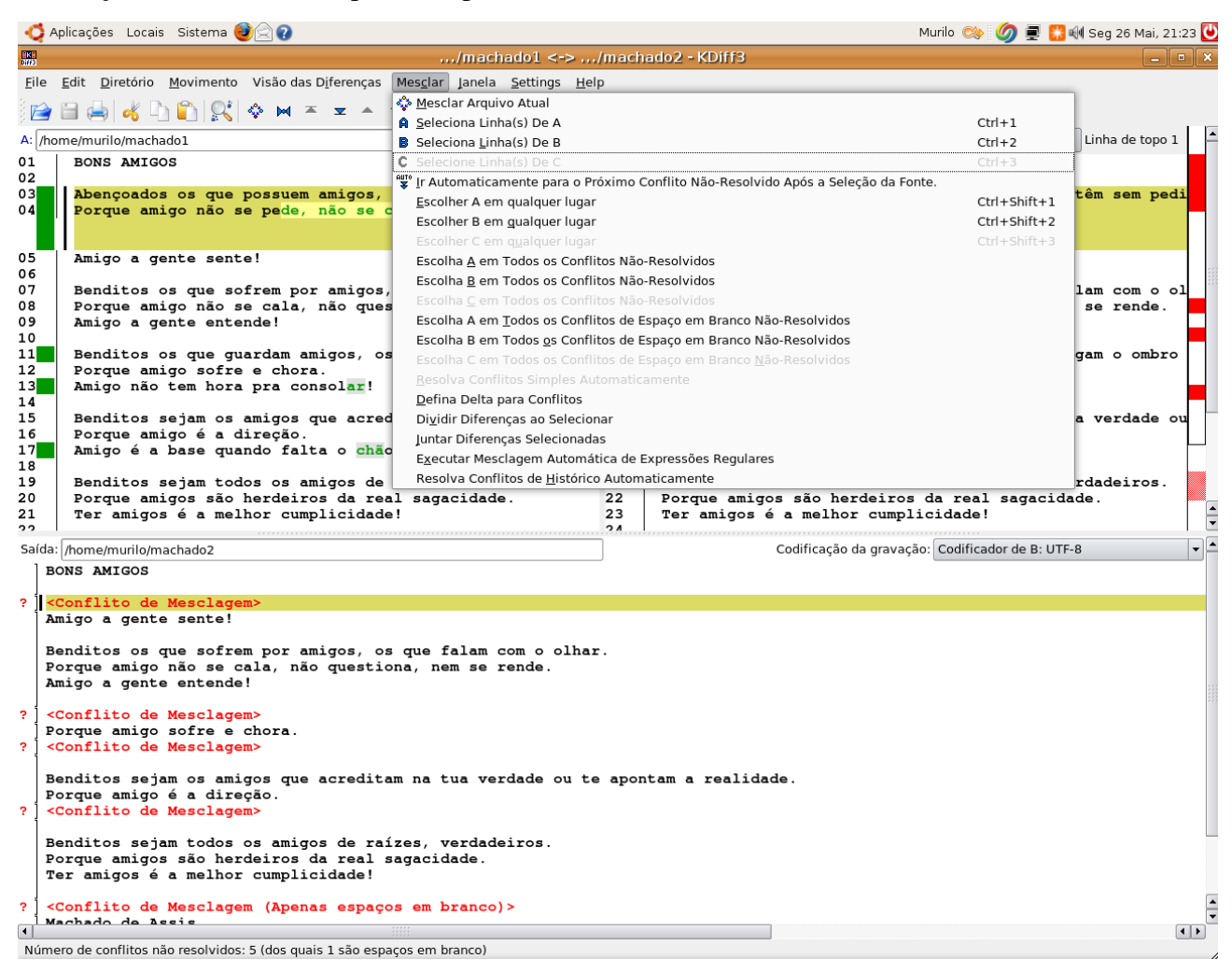

A partir da mescla, é gerado um terceiro texto abaixo das versões em comparação, como pode ser visto na ilustração acima. Este terceiro texto é o fruto das decisões e escolhas do editor sobre quais mudanças de quais textos (A, B e C ou A e B) devem prevalecer. É possível salvar este terceiro texto, para isto, basta selecionar em FILE no menu, depois SAVE AS. Atenção para gravar o terceiro texto com um nome diferente e não sobrescrever os arquivos em comparação.